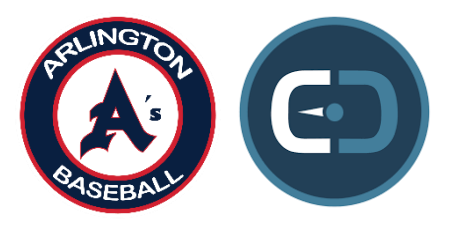

## Arlington A's Summer 2025 New Portal Registration/Sign-Up

## <u>\*\*\*This is a brand NEW registration/sign-up process.</u> <u>ALL PLAYERS/PARENTS need to follow these instructions.</u>

1. Click this link and fill out this form:

HS LINK-

https://app.suitedash.com/frm/2rVgQMc5ncA72sZiF

8<sup>th</sup> Graders/14U-

https://app.suitedash.com/frm/21SsSACJF975feHpc

- After completely filling out the form you go to your <u>Parent/Guardian Primary Email and look for the</u> welcome email "Welcome to Arlington A's Baseball". If it is not in your inbox please check your SPAM. If it is not in the SPAM then refill out the form again and double check email spelling.
- 3. In the email you will click "Click here to Activate" to fill out the personal sign-in information. The screen will have our A's logo at the top.

\*\*\*\*DO NOT go to SuiteDash website and create an account you must go through the welcome email, it will not add you to Arlington A's Portal!!!

4. Once in the portal you will see an Onboarding Checklist on the dashboard:

A. You will fill out the A's Assumption of Risk/Player-Parent Agreement/Payment Plan Agreement document. This will have 3 digital signatures on the page to sign.

B. Then you PRINT OUT either the HS Payment Plan form or 8<sup>th</sup>/14U Payment Plan form for your payment plan.

3 Payment Options to choose from:

- Monthly (Select both 1st Payment and Monthly Plan) on the screen
- Pay in 3rds Button
- Pay in Full

\*\*\*WHEN FINISHED WITH PAYMENT PLAN FORM TAKE A PIC AND SEND TO DENNIS SHELDON (Arlington A's – DS Accounting 817-919-8069)

After the A's document is signed and the payment plan is set up you are finished. If you want see our 1st meeting notes go to "A's Important Info" on the left menu in the new portal.